## Anleitung Info Layer / Pop-up Fenster

- 1. Seite in Sitecore öffnen, auf der das Info Layer erscheinen soll
- 2. Grid Ebene öffnen und "vereinfachtes Infolayer" auswählen

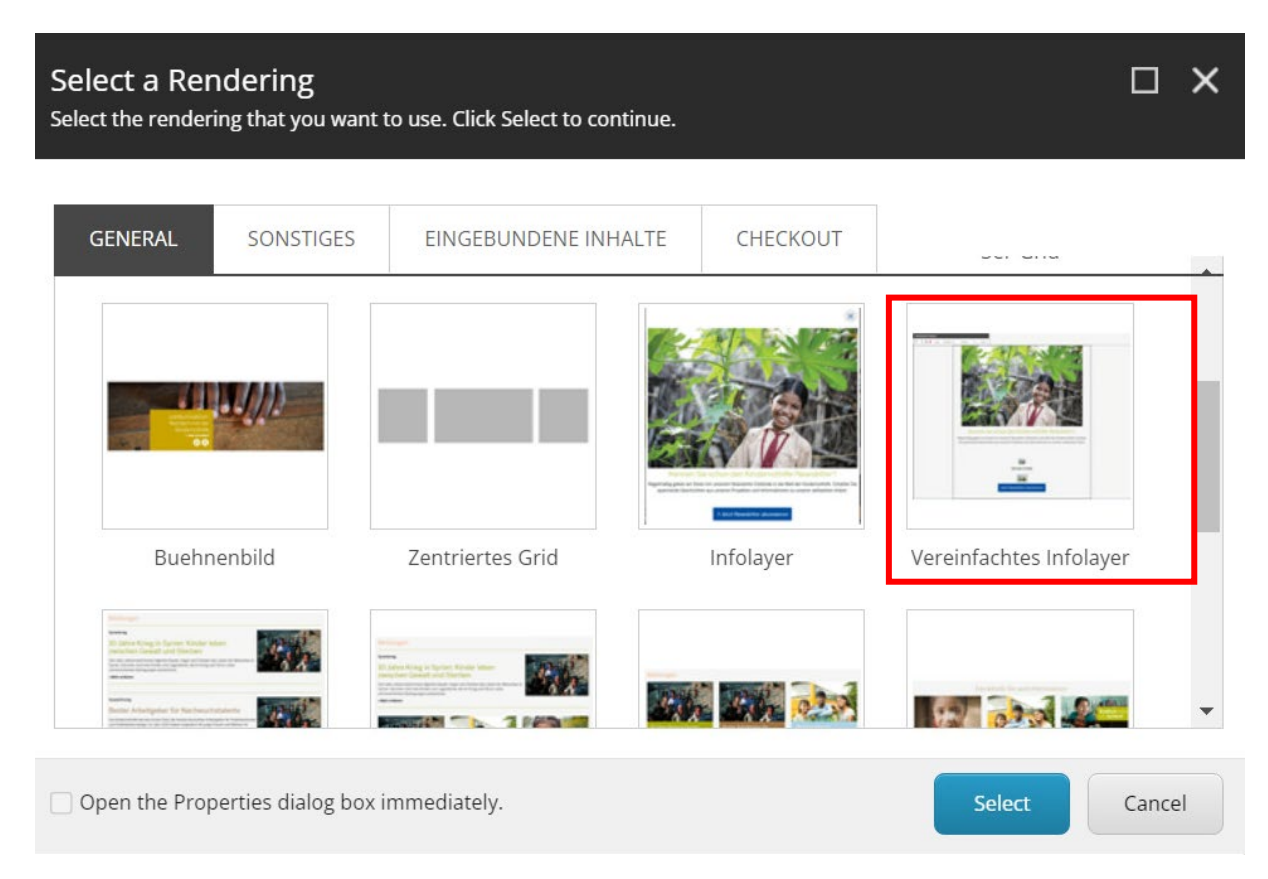

## 3. Local Content erstellen und passenden Namen geben

| Select the Ass<br>Select the content the | ociated Content<br>at you want to associate with the rendering and use as the data source.                              |        |
|------------------------------------------|----------------------------------------------------------------------------------------------------|--------|
| Select Existing<br>Content               | Create a new content item. Name: Vereinfachtes Infolayer                                                                |        |
| ABC<br>Search for<br>Content             | Local     Aktionsbuehne     Automatisierte Liste - nur SITTs                                                            | ^      |
| Create New<br>Content                    | Empfehlungsteaser 1 Empfehlungsteaser 2  Vereinfachtes Infolayer 1   Usueller Steckbrief 1  Vorformular Patenschaften 4 |        |
|                                          | Vorformular Patenschaften 5 Vorformular Spenden ohne werte OK                                                           | Cancel |

- 4. Das Element erscheint nun auf der Seite
- 5. Passenden Text einfügen. CTA Button mit Aufruf zur entsprechenden Seite + Text mit kurzer Erklärung worum es geht. Bild hinzufügen

| Vereinfachtes Infolayer                                      | 2                                                         |  |
|--------------------------------------------------------------|-----------------------------------------------------------|--|
| 🔆   🖸 🏂 🚍 🗰   👺 🗸   Workflow: No 🛛   Usage: 2   🧯 🗸   More 🗸 |                                                           |  |
|                                                              | Infolayer RTE Platzhalter _ Lorem ipsum dolor sit amet    |  |
|                                                              |                                                           |  |
|                                                              | Infolouer Cta Headling Platabalter I orem incum dolor sit |  |
|                                                              | amet                                                      |  |
|                                                              | Infolayer Cta Button Link Platzhalter                     |  |

## 6. Einstellungen öffnen

|                                                                                                    | _                               |            |
|----------------------------------------------------------------------------------------------------|---------------------------------|------------|
| lta                                                                                                    |                                 | ^          |
| lor Theme:                                                                                                    |                                 | _          |
|                                                                                                    |                                 | ~          |
| prage lifespan - Time in hours, how long the browser stores that the infola<br>fore. If no value, then 720 will be used [standard value]:                       | yer has been displayed to th    | ne visitor |
|                                                                                                    |                                 |            |
| 720                                                                                                    |                                 |            |
| 720<br>Play - Amount in seconds, after the page has loaded, after which the infola<br>lue, then 0 will be used:                                                 | yer is displayed to the visitor | r. If no   |
| 720<br>elay - Amount in seconds, after the page has loaded, after which the infola<br>lue, then 0 will be used:<br>ax Width [standard value]:                   | yer is displayed to the visitor | r. lf no   |
| 720<br>lay - Amount in seconds, after the page has loaded, after which the infola<br>lue, then 0 will be used:<br>ax Width [standard value]:<br>//edium - 500px | yer is displayed to the visitor | r. If no   |

- Color Theme: Farbe auswählen, die das Element haben soll
- Storage lifespan: Der Zeitraum, indem ein Besucher der Seite das Element nicht mehr angezeigt bekommt, nachdem es einmal gesehen wurde. 720 Stunden ergeben einen Monat
- **Delay:** Sekundenangabe wann das Pop-up erscheinen soll nach öffnen der entsprechenden Seite
- Max Width: Breite des Pop-ups. Medium meist die passende Größe
- 7. Speichern und veröffentlichen (gegebenenfalls vorher im Preview gegenchecken)